# Configurar o balanceamento de carga de entrada nos roteadores VPN RV320 e RV325

# Objetivo

O balanceamento de carga da rede distribui o tráfego da rede para fazer o melhor uso da largura de banda da rede e para fornecer redundância de rede. O balanceamento de carga de entrada é uma das técnicas de balanceamento de carga da rede em que o tráfego é balanceado por meio de um sistema ou serviço externo ou de um sistema DNS dinâmico. O balanceamento de carga de entrada fornece a flexibilidade para equilibrar o tráfego de rede igual através de diferentes portas WAN sem qualquer protocolo de roteamento complexo.

O objetivo deste documento é mostrar como configurar o balanceamento de carga de entrada no RV32x VPN Router Series.

## Dispositivos aplicáveis

RV320 Roteador VPN WAN duplo Roteador VPN WAN duplo RV325 Gigabit

## Versão de software

•v1.1.0.09

## Configurar Balanceamento de Carga de Entrada

Etapa 1. Efetue login no utilitário de configuração da Web e escolha **Setup > Inbound Load Balance**. A página *Balanceamento de Carga de Entrada* é aberta:

| Inbound Load Balance                   |      |                                |          |    |
|----------------------------------------|------|--------------------------------|----------|----|
| Enable Inbound Load Balance            |      |                                |          |    |
| Domain Name Table                      |      |                                |          |    |
| Domain Name                            | TTL  |                                | Admin    |    |
|                                        | 7200 |                                | @yahoo.c | om |
|                                        |      |                                |          |    |
| DNS Server Settings (NS Record ) Table |      |                                |          |    |
| Name Server                            |      | Interface                      |          |    |
| · .                                    |      | WAN1: 0.0.0.0<br>WAN2: 0.0.0.0 |          |    |
|                                        |      | WAN1: 0.0.0.0<br>WAN2: 0.0.0.0 |          |    |
|                                        |      |                                |          |    |
| Host Record ( A Record ) Table         |      |                                |          |    |
| Host Name                              |      | WAN IP                         |          |    |
| ·                                      |      | WAN1: 0.0.0.0<br>WAN2: 0.0.0.0 |          |    |
|                                        |      | WAN1: 0.0.0.0<br>WAN2: 0.0.0.0 |          |    |
|                                        |      |                                |          |    |
| Alias Record ( CName Record ) Table    |      |                                |          |    |
| Alias                                  |      | Target                         |          |    |
|                                        |      |                                |          |    |
|                                        |      |                                |          |    |
|                                        |      |                                |          |    |
| SPF Settings                           |      |                                |          |    |

Etapa 2. Marque a caixa de seleção **Habilitar Balanceamento de Carga de Entrada** para habilitar a distribuição de tráfego de rede através de duas portas WAN.

| Enable Inbound Load Balance       |                                           |            |
|-----------------------------------|-------------------------------------------|------------|
| Domain Name Table                 |                                           |            |
| Domain Name                       | TTL                                       | Admin      |
|                                   | 7200                                      | @yahoo.com |
| DNC Conver Cottinge ( NC Decord ) | Tablo                                     |            |
| DNS Server Settings (NS Record )  | Table                                     |            |
| Name Server                       | Interface                                 |            |
| Name Server                       | Interface     WAN1: 0.0.0     WAN2: 0.0.0 | <u>0</u>   |

## Tabela de nomes de domínio

Os nomes de domínio são nomes registrados do DNS (Domain Name Server, servidor de nomes de domínio) que são usados para identificar o endereço IP de qualquer página da Web específica.

Etapa 1. Insira o nome de domínio que seu ISP (Provedor de serviços de Internet) fornece para o seu serviço no campo *Nome do domínio*.

| Ir | bound Load Balance                      |      |                                                  |       |              |
|----|-----------------------------------------|------|--------------------------------------------------|-------|--------------|
|    | Enable Inbound Load Balance             |      |                                                  |       |              |
| ſ  | Domain Name Table                       |      |                                                  |       |              |
| I  | Domain Name                             | TTL  |                                                  | Admin |              |
| l  | example.com                             | 7100 |                                                  | admin | @example.com |
|    | DNS Server Settings ( NS Record ) Table |      |                                                  |       |              |
|    | Name Server                             |      | Interface                                        |       |              |
|    | .example.com                            |      | ○ WAN1: <u>0.0.0.0</u><br>● WAN2: <u>0.0.0.0</u> |       |              |
|    | .example.com                            |      | WAN1: 0.0.0.0<br>WAN2: 0.0.0.0                   |       |              |

Etapa 2. Insira o tempo, em segundos, que deseja armazenar as informações de DNS na memória cache do servidor DNS no campo *TTL*. O padrão é 7200 segundos. O intervalo vai de 0 a 65535 segundos.

Etapa 3. Digite o endereço de e-mail do administrador para entrar em contato no campo *Admin*.

Etapa 4. Se desejar salvar sua configuração até o momento e deixar a outra configuração como padrão, clique em **Salvar** para salvar as configurações.

### Tabela de Configurações do Servidor DNS (Registro NS)

O servidor de nomes converte o nome de domínio reconhecível humano em um endereço IP numérico reconhecível pela máquina. Para balanceamento de carga igual, você precisa fornecer o servidor de nomes para o servidor de nomes de domínio e através de qual porta WAN o servidor de nomes opera.

Etapa 1. Digite o servidor de nome (NS) do DNS no campo Servidor de nome.

| nbound Load Balance                     |                           |                   |               |
|-----------------------------------------|---------------------------|-------------------|---------------|
| Enable Inbound Load Balance             |                           |                   |               |
| Domain Name Table                       |                           |                   |               |
| Domain Name                             | TTL                       | Admin             |               |
| example.com                             | 7100                      | admin             | @ example.com |
| DNS Server Settings ( NS Record ) Table | )<br>Interface            |                   |               |
|                                         |                           |                   |               |
| ns1example.com                          | WAN1: 0.0.     WAN2: 0.0. | 0.0               |               |
| .example.com                            | WAN1: 0.0. WAN2: 0.0.     | <u>0.0</u><br>0.0 |               |

Etapa 2. Clique na interface WAN apropriada do servidor de nome selecionado.

Etapa 3. Se desejar salvar sua configuração até o momento e deixar a outra configuração como padrão, clique em **Salvar** para salvar as configurações.

#### Tabela de registro de host (registro A)

O nome do host é usado para identificar qualquer usuário exclusivo do domínio. Para o balanceamento de carga, você precisa fornecer o nome do host para o qual deseja dividir a carga igualmente através das portas WAN.

Etapa 1. Digite o nome do host que fornece os serviços de FTP ou correio no campo *Nome do host*.

| Inbound Load Balance                    |      |                                                  |       |              |
|-----------------------------------------|------|--------------------------------------------------|-------|--------------|
| Enable Inbound Load Balance             |      |                                                  |       |              |
| Domain Name Table                       |      |                                                  |       |              |
| Domain Name                             | TTL  |                                                  | Admin |              |
| example.com                             | 7100 |                                                  | admin | @example.com |
|                                         |      |                                                  |       |              |
| DNS Server Settings ( NS Record ) Table |      |                                                  |       |              |
| Name Server                             |      | Interface                                        |       |              |
| ns1 .example.com                        |      | ○ WAN1: <u>0.0.0.0</u><br>● WAN2: <u>0.0.0.0</u> |       |              |
| .example.com                            |      | WAN1: 0.0.0.0<br>WAN2: 0.0.0.0                   |       |              |
|                                         |      |                                                  |       |              |
| Host Record ( A Record ) Table          |      | 100000                                           |       |              |
| Host Name                               |      | WAN IP                                           |       |              |
| user .example.com                       |      | □ WAN1: 0.0.0.0<br>✓ WAN2: 0.0.0.0               |       |              |
| .example.com                            |      | WAN1: 0.0.00<br>WAN2: 0.0.00                     |       |              |

Etapa 2. Marque a caixa de seleção apropriada para escolher a interface WAN apropriada para o host.

Etapa 3. Se desejar salvar sua configuração até o momento e deixar a outra configuração como padrão, clique em **Salvar** para salvar as configurações.

#### Tabela de registro de alias (CName Record)

Alias é o outro nome para identificar o host do domínio. Para balanceamento de carga igual, você precisa fornecer o nome do alias do host para o qual deseja dividir a carga igualmente.

Etapa 1. Digite o nome do Alias no campo *Alias*. Isso ajuda a redirecionar um subdomínio específico para outro domínio ou subdomínio de acordo com a necessidade.

| Host Name                     |                        | WAN IP                         |       |
|-------------------------------|------------------------|--------------------------------|-------|
| user                          | .example.com           | WAN1: 0.0.0.0<br>WAN2: 0.0.0.0 |       |
|                               | .example.com           | WAN1: 0.0.0.0<br>WAN2: 0.0.0.0 |       |
|                               |                        |                                |       |
| Aller Desert                  | ( CName Record ) Table |                                |       |
| Allas Record                  |                        |                                |       |
| Allas Record                  |                        | Target                         |       |
| Alias Record<br>Alias<br>host | .example.com           | Target<br>user .example        | e.com |

Etapa 2. Digite o nome de domínio específico para o nome do alias no campo Destino.

Etapa 3. Se desejar salvar sua configuração até o momento e deixar a outra configuração como padrão, clique em **Salvar** para salvar as configurações.

#### Estrutura de política de remetente (SPF)

O SPF oferece segurança contra falsificação de e-mail através da prevenção de spam por e-mail através da verificação de endereço IP do remetente. Essa configuração não é obrigatória, mas fornece segurança ao seu sistema.

Etapa 1. Clique em **SPF Settings (Configurações de SPF).** para adicionar um teste de registro baseado em e-mail.

| ost Name                       |                      | WAN IP                |                         |
|--------------------------------|----------------------|-----------------------|-------------------------|
| iser                           | .example.com         | ☐ WAN1: 0. ✓ WAN2: 0. | <u>.0.0.0</u><br>.0.0.0 |
|                                | example.com          | WAN1: 0.              | 0.0.0                   |
| Alias Record (                 | CName Record ) Table | U WAN2: <u>0</u>      | .0.0.0                  |
| Alias Record (<br>Jias         | CName Record ) Table | Target                | .0.0.0                  |
| Alias Record (<br>dias<br>host | CName Record ) Table | Target                | .0.0.0<br>.example.com  |

A janela Tabela de configurações SPF é aberta:

| SPF Settings Table | /tems0-0 of 0 5 🗸 per pag |
|--------------------|---------------------------|
| SPF TXT            |                           |
| 0 results found!   |                           |
| Add Edit Delete    | M Page 1 🗸 of 1 🕨         |
|                    |                           |

Etapa 2. Clique em Add. Uma nova linha é adicionada:

| SPF Settings Table | items0-0 of 0 5 🗸 per page |
|--------------------|----------------------------|
| SPF TXT            |                            |
|                    |                            |
| Add Edit Delete    | M Page 1 🗸 of 1 🕨 м        |
|                    |                            |
| Save Cancel        |                            |

Etapa 3. Digite o nome do servidor de email no campo SPF TXT.

| SPF Settings Table | Items0-0 of 0 5 💌 per page |
|--------------------|----------------------------|
| SPF TXT            |                            |
| mail.example.com   |                            |
| Add Edit Delete    | Page 1 🗸 of 1 🕨 🔛          |
|                    |                            |
| Save Cancel        |                            |

Etapa 4. (Opcional) Para editar o texto SPF, marque a caixa de seleção ao lado do texto SPF específico que deseja editar, clique em **Editar**, altere os campos de desejo e clique em **Salvar**.

Etapa 5. (Opcional) Para excluir o texto SPF, marque a caixa de seleção ao lado do texto SPF específico que deseja excluir e clique em **Excluir**.

Etapa 6. (Opcional) Se desejar salvar sua configuração até o momento e deixar a outra configuração como padrão, clique em **Salvar** para salvar as configurações.

### Tabela do Servidor de Correio (Registro MX)

O servidor de e-mail é o servidor de e-mail do host do domínio. Para balanceamento de carga, você precisa fornecer o servidor de e-mail do host para o qual você deseja dividir a carga igualmente.

Etapa 1. Digite o nome do host sem o nome de domínio do servidor de e-mail no campo *Nome do host*.

| Allas                                               |                                                       | Target             |                     |              |
|-----------------------------------------------------|-------------------------------------------------------|--------------------|---------------------|--------------|
| host                                                | .example.com                                          | user               | .example.com        |              |
|                                                     | .example.com                                          |                    | .example.com        |              |
| SPF Settings<br>Mail Server( I                      | <br>MX Record ) Table                                 | Waiaht             | Hail Samer          |              |
| SPF Settings<br>Mail Server( I<br>Host Name         | <br>MX Record ) Table                                 | Weight             | Mail Server         |              |
| SPF Settings<br>Mail Server( I<br>Host Name<br>user | <br>MX Record ) Table<br>.example.com                 | Weight             | Mail Server<br>mail | .example.cor |
| SPF Settings<br>Mail Server( I<br>Host Name<br>user | <br>MX Record ) Table<br>.example.com<br>.example.com | Weight<br>10<br>20 | Mail Server<br>mail | .example.cor |

Peso — Representa o número de hosts do servidor de e-mail.

Etapa 2. Digite o nome do servidor de email interno que é salvo na seção *Host Record (A Record) Table* ou no servidor de email externo no campo *Mail Server*.

Etapa 3. Clique em Save (Salvar) para salvar as configurações.